## HoustonIndustrial Training Institute

## How to View & Edit Your Student Information

Please note that you cannot change your username or password.

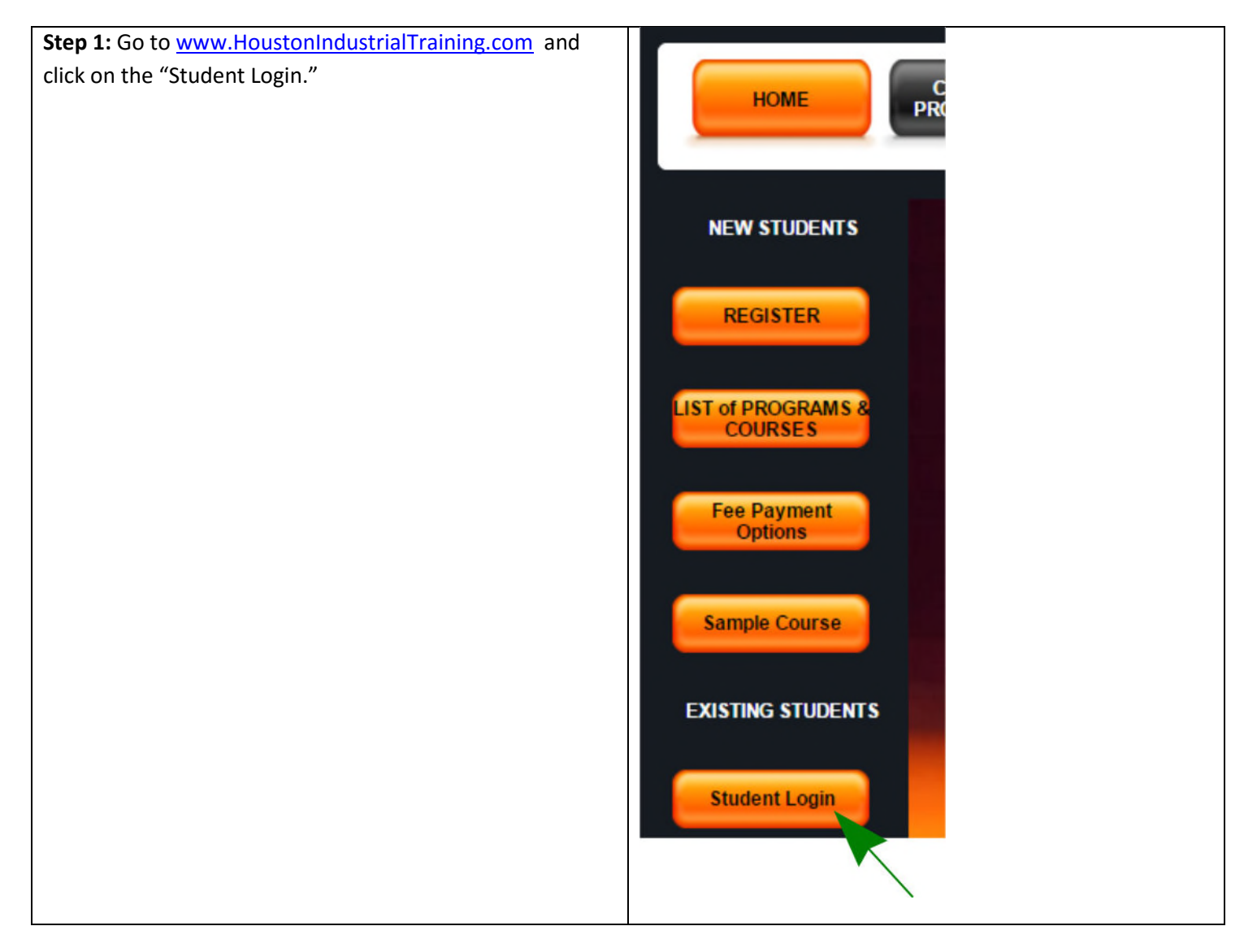

## HoustonIndustrial Training Institute

| <b>Step 2:</b> Log in using your Username and Password.          | Student Login                                                                                                    |                          |
|------------------------------------------------------------------|----------------------------------------------------------------------------------------------------|--------------------------|
| Note 1: The Username and<br>Password are both CASE<br>SENSITIVE. | Username Password Login The Username and Password are both CASE SENSITIVE. Please ensure that both are entered exact Please note that the Password does not have any numericals. | tly as provided by HITI. |

| Step 3: Click the "View/Edit |                   |                                       |
|------------------------------|-------------------|---------------------------------------|
| Information" button.         | EXISTING STUDENTS | Welcome                               |
|                              | Student Profile   | Student Profile<br>Course Description |
|                              | View/Edit         | How To Take This Course               |
|                              | Information       | My Payment Record                     |
|                              | Make a Payment    | My Record                             |
|                              |                   | Remaining Module Access               |
|                              | Special Services  | My Course                             |
|                              | Logout            |                                       |

| Step 4: Click on | Report Number | Report Description        |
|------------------|---------------|---------------------------|
| "View & Edit     | R8            | View & Edit Student Table |
| Student Table."  |               |                           |
|                  |               |                           |

## HoustonIndustrial Training Institute

| Step 5: Click on   | Username   | Last Name | First Name | Date Applied | Action |
|--------------------|------------|-----------|------------|--------------|--------|
| the magnifying     | Minhas3396 | Minhas    | Shina      | 03-07-2016   | ۹ 🖻    |
| glass icon to view | <u></u>    |           |            |              |        |
| your student       |            |           |            |              | •      |
| information.       |            |           |            |              |        |
|                    |            |           |            |              |        |

| Step 6: Click on   | Username   | Last Name | First Name | Date Applied | Action |
|--------------------|------------|-----------|------------|--------------|--------|
| the notepad icon   | Minhas3396 | Minhas    | Shina      | 03-07-2016   | ۹ 🛛    |
| to open the "Edit  |            |           | ·          |              |        |
| Student Profile"   |            |           |            |              | •      |
| page.              |            |           |            |              |        |
|                    |            |           |            |              |        |
| After you have     |            |           |            |              |        |
| finished making    |            |           |            |              |        |
| changes to the     |            |           |            |              |        |
| Edit Student       |            |           |            |              |        |
| Profile page, you  |            |           |            |              |        |
| will need to click |            |           |            |              |        |
| "Submit" if you    |            |           |            |              |        |
| want to save the   |            |           |            |              |        |
| changes.           |            |           |            |              |        |
|                    |            |           |            |              |        |